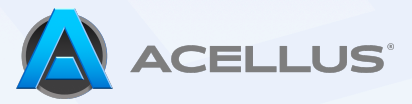

## **ACELLUS TUTORIAL**

## **Grading Settings**

In this tutorial, you will be able to navigate through all the grading settings for your school to get you started, as well as some settings Administrators can change based on their school.

On the Active Teacher Interface, you will see 'Settings' on the left side of the screen.

|                               | Active Teacher                                      | Interface                            |                                               | Find a Stude      | ent C             | Q Q 🖓 🖓                                                                                                    |
|-------------------------------|-----------------------------------------------------|--------------------------------------|-----------------------------------------------|-------------------|-------------------|----------------------------------------------------------------------------------------------------|
| Acellos                       | Live Monitor ଓ 🛛                                    |                                      | View More $\rightarrow$                       | My Stats <b>0</b> |                   |                                                                                                    |
| Contractive Teacher Interface | ☆ Goal Met                                          | ☆ Goal Met                           | 4 Exam Recovery                               |                   |                   |                                                                                                    |
| 😧 Curriculum                  |                                                     | BR                                   |                                               |                   |                   |                                                                                                    |
| Special Lessons               | <b>Janel Rodriguez</b><br>American Sign Language ගී | Bartholemew Rivington<br>Spanish I ∅ | <b>Isaac Johnson</b><br>Life Science ගී       |                   |                   |                                                                                                    |
| ඬி Reports                    |                                                     |                                      |                                               |                   |                   |                                                                                                    |
|                               |                                                     |                                      |                                               | M                 |                   | on (all and all and all and all and all and all and all and all and all and all and all and all and all and all |
|                               | ☆ Goal Met                                          | () Inactive                          |                                               | Student Goal Pro  | aress:            | 51%                                                                                                    |
| CP what's New?                |                                                     | ES                                   | 75                                            |                   |                   |                                                                                                    |
| 🖽 Tutorials 🛛 10              |                                                     |                                      |                                               | View              | Progress by Stude | ent 🗸                                                                                                    |
| A Manage Users                | Jacob Odell<br>Grade 1 Language Arts/Reading 한      | Ellen Smith<br>Grade 3 Math 앱        | Shawn Bends<br>College and Career Readiness 앱 |                   | 0                 | 135                                                                                                    |
| Settings                      |                                                     |                                      |                                               |                   |                   | Student<br>Interactions                                                                                         |
|                               |                                                     |                                      |                                               |                   |                   |                                                                                                    |
|                               | Vectored Instruction                                | on Intervention <b>0</b>             |                                               |                   |                   | View More $\rightarrow$                                                                                         |
| Getting Started?              | Avg Score Increase                                  | Before Intervention After Ve         | actored Instruction                           |                   |                   |                                                                                                    |
| Having trouble finding what   | 38%                                                 | 100%                                 |                                               |                   |                   |                                                                                                    |

Note: Only the School Administrator level will see the 'Settings' option.

After selecting '**Settings'** you will be taken to a page with four tabs at the top of the screen. After selecting '**Settings**' you will see the '**Grading**' tab located at the top of the screen.

| Settings<br>General Features                              | Find a Student Q 4 🗭 🙃                                                                                                    |
|-----------------------------------------------------------|----------------------------------------------------------------------------------------------------|
| School Contact Info<br>This information will be displayed | l on transcripts and other reports.                                                                                                    |
| School Name                                               | Email Address<br>email@example.com                                                                                                    |
| Phone Number Fax Number                                   | rr Website                                                                                                    |
| Address                                                   | Time Zone                                                                                                    |
| Street Address                                            | (GMT-06) Central Standard Time v                                                                                                    |
| City State / Pr                                           | ovince Select your Country ~                                                                                                    |
|                                                           | Settings   Ceneral Features   School Contact Info   This information will be displayed   School Name   Acellus Learning Accelerator   Phone Number Fax Number   (816) 883-3814 +1 (555) 55   Address Street Address   City State / Prov   City State / Prov |

| .etter |   | Percentage |   | Grade Points |   |
|--------|---|------------|---|--------------|---|
| A+     | 2 | 100        | % | 4            | • |
| A      | 2 | 98         | % | 4            | • |
| A-     | 2 | 93         | % | 3.67         | • |
| B+     | 2 | 89         | % | 3.33         | • |
| В      | 2 | 86         | % | 3            | • |
| B-     | 2 | 82         | % | 2.67         | • |
| C+     | 2 | 79         | % | 2.33         | • |
| С      | 2 | 76         | % | 2            | • |
| C-     | 2 | 72         | % | 1.67         | • |
| D      | 2 | 66         | % | 1            | • |
| F      | > | 0          | % | 0            |   |

Click on the "Grading" tab, you will find everything you need to determine the proper settings on how your school will be grading its students. First, you will see the "**Grading Scale**". You are able to customize this to match your school's grading scale.

| Grading Weigh  | its |                 |   |            |   |
|----------------|-----|-----------------|---|------------|---|
| Attendance     |     | Lesson Problems |   | Unit Exams |   |
| 20             | %   | 20              | % | 20         | % |
| Mid-Term Exams |     | Final Exams     |   |            |   |
| 10             | %   | 30              | % |            |   |

| First    | ~ | Monday | ~ | August | ~ |
|----------|---|--------|---|--------|---|
| Ind Date |   |        |   |        |   |
| Last     | ~ | Friday | ~ | Мау    | ~ |
|          |   |        |   |        |   |
|          |   |        |   |        |   |
|          |   |        |   |        |   |
|          |   |        |   |        |   |

If you scroll down further, you will see "**Add a Scale**", you can click on this to additional grading scales to the table.

Further below, we have "**Grading Weights**". This is where you can set the grade weights for different categories.

Note: Make sure the total number in all the categories equals 100%.

. . .

If you scroll further down, you will see "**School Year**". You will be able to set the start date and end date for the school year.

\_ \_ \_ \_ \_ \_ \_

Below it, you will see "**Credit System**". Simply choose the correct setting that matches your state's system.

Once you have made all the necessary adjustments, be sure to click '**Save**', located at the bottom of the page.